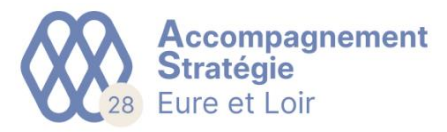

## © EXPERTISE COMPTABLE 💿 CONSEIL 💿 GESTION

Allez sur www.AS28.fr, dans l'espace adhérent puis cliquez sur le lien « GED Mobile » : 

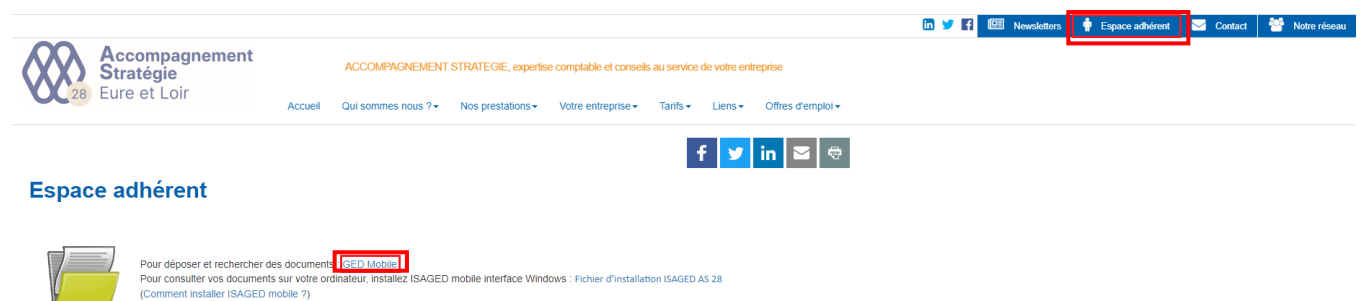

Renseignez les identifiants reçu dans le mail « Ouverture de compte GED Mobile » : .

AGED mobile interface Windows : Fichler d'Installation ISAGED AS 28

|         | GED MOBILE                   |   |
|---------|------------------------------|---|
| ISAGR22 | 2529                         |   |
| AS 28   |                              | ~ |
| 2       |                              |   |
| 4       |                              |   |
| Se Se   | souvenir de mes identifiants |   |
|         | Je me connecte               |   |

Allez dans la rubrique « AJOUTER » puis cliquez sur le bouton « Sélectionner un document pour aller • chercher le document présent sur votre ordinateur (cela marche également avec une tablette ou un smartphone) puis renseigner les champs « Libellé » (= Nom du document), « Type de doc. (exemple = facture de vente, relevé de banque...) et Emplacement (mettre le choix par défaut « \\BANNETTE CLIENT ») et appuyer sur le bouton « Ajouter ce document » :

| ACCUEIL | RECHERCHER         | AJOUTER                  |     |
|---------|--------------------|--------------------------|-----|
|         |                    |                          |     |
|         |                    |                          |     |
|         | <b>1</b> s         | Sélectionner un document |     |
|         |                    |                          |     |
|         | Libellé : No       | m fichier                |     |
|         |                    |                          |     |
|         | Dossier :          |                          | ¥ 1 |
|         | Type de doc - Typ  | a da dacumante           |     |
|         | 1990 00 0000 1990  | e de documenta           | -   |
|         | Emplacement : \\BA | NNETTE CLIENT            | ~ · |
|         |                    |                          |     |
|         |                    |                          |     |
|         |                    | Ajouter ce document      |     |